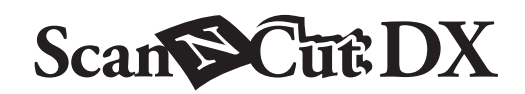

# Kit iniziale per calligrafia

## Informazioni sul kit iniziale per calligrafia

Installando la penna per calligrafia appositamente progettata sulla macchina da taglio, è possibile scrivere testi e tracciare disegni in bella calligrafia su un materiale.

Questo articolo è compatibile con la macchina Brother ScanNCut DX.

## Importanti Istruzioni di Sicurezza

## **AVVERTENZA**

#### **RISCHIO DI SOFFOCAMENTO**

• Questo prodotto contiene parti di piccole dimensioni e non è destinato all'uso da parte dei bambini, di qualunque età. Tenere il prodotto lontano dalla portata dei bambini; in caso contrario si rischiano il soffocamento o altre lesioni.

# **ATTENZIONE**

• Non mettere in bocca l'inchiostro della penna per calligrafia. La penna per calligrafia contiene sostanze chimiche che non devono essere ingerite. Se ingerite accidentalmente, sciacquare immediatamente la bocca con acqua. Se insorgono sintomi, consultare un medico.

## Precauzioni

Per utilizzare il font per calligrafia, occorre aggiornare il software della macchina da taglio all'ultima versione. Per le istruzioni dettagliate sull'aggiornamento della macchina, fare riferimento al Manuale di istruzioni in dotazione.

- L'inchiostro della penna per calligrafia potrebbe non asciugarsi bene o macchiare facilmente su alcuni materiali. Si consiglia di utilizzare carta liscia non porosa (ad esempio carta Kent, biglietto campione in dotazione nel kit).
- Se la superficie della carta è ruvida, il testo scritto o i disegni tracciati con la penna per calligrafia potrebbero sbavare facilmente.
  Se il testo scritto o i disegni tracciati con la penna per calligrafia risultano sfocati, diminuire la velocità di disegno o aumentare la pressione di disegno.
- Se la pressione di disegno è troppo elevata, si rischia di danneggiare la punta della penna o di strappare il materiale.
- Non conservare la penna per calligrafia in ambienti esposti alla luce diretta del sole o a temperature estremamente alte o estremamente basse.
- Se si espongono i progetti realizzati utilizzando la penna per calligrafia alla luce diretta del sole, i colori dell'inchiostro potrebbero sbiadire.
- Se si fa cadere o si scuote la penna per calligrafia, si rischiano fuoriuscite di inchiostro.
- Se l'inchiostro viene a contatto con abiti, ecc., non andrà più via.
- Utilizzare esclusivamente per scrivere/disegnare.
- Chiudere la penna per calligrafia con il tappo dopo ogni uso.
- Utilizzare in un ambiente con temperature comprese tra 10 °C e 35 °C (50 °F e 95 °F).
- Per le istruzioni dettagliate sull'utilizzo della macchina da taglio, fare riferimento al Manuale di istruzioni in dotazione.
- Il contenuto di questo documento è soggetto a modifiche senza preavviso.
- Le schermate illustrate in questo manuale potrebbero differire da quelle effettivamente visualizzate.

## Dopo l'acquisto del kit, verificare il contenuto della confezione.

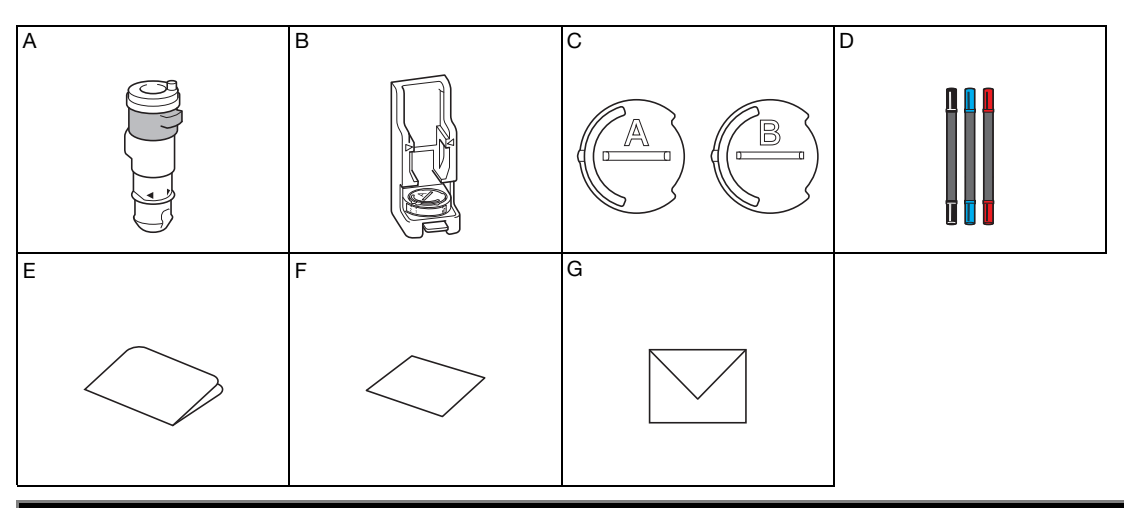

| Nome componente |                                                                                                    |  |  |
|-----------------|----------------------------------------------------------------------------------------------------|--|--|
| A               | Supporto penne per calligrafia                                                                                       |  |  |
| В               | Base per calligrafia                                                                                                 |  |  |
| С               | Dispositivi di regolazione penna: A <sup>*1</sup> (per penne con punta da 3,5 mm), B (per penne con punta da 2,0 mm) |  |  |
| D               | Penne per calligrafia (nero, blu, rosso carminio) *2                                                                 |  |  |
| E               | Scheda di attivazione per accedere a font corsivo e 30 disegni calligrafici                                          |  |  |
| F               | Biglietto campione 5" × 7" (127 mm × 178 mm)                                                                         |  |  |
| G               | Busta per biglietto campione 5,2" × 7,2" (133 mm × 184 mm)                                                           |  |  |

\*1 Il dispositivo di regolazione penna A (per penne con punta da 3,5 mm) è fissato alla base per calligrafia.

\*2 Questi accessori sono materiali di consumo. Una volta consumati, acquistare il set per calligrafia 1 (CADXCLGPEN1), il set per calligrafia 2 (CADXCLGPEN2) o il set per calligrafia 3 (CADXCLGPEN3).

Per le opzioni di acquisto, contattare il rivenditore presso cui è stato acquistato questo kit.

## Attivazione del font per calligrafia e salvataggio sull'unità Flash USB

In CanvasWorkspace (http://CanvasWorkspace.Brother.com) sono disponibili un font e disegni per calligrafia pronti per l'uso. Utilizzare la scheda di attivazione in dotazione nel kit per attivare il font e i disegni per calligrafia in CanvasWorkspace.

- Per attivare il font e i disegni per calligrafia, occorre prima registrare la macchina da taglio con CanvasWorkspace. Per i dettagli sulla registrazione, fare riferimento alla Guida alla configurazione della rete wireless della macchina da taglio.
- Nota: il codice di attivazione vale per una sola macchina ScanNCut DX. Una volta registrato il codice di attivazione, non sarà
  possibile utilizzare gli stessi dati per un'altra macchina.
- Non è possibile creare o modificare i dati che utilizzano il font o i disegni per calligrafia in CanvasWorkspace. Utilizzare la macchina da taglio per creare o modificare i dati.
- Per utilizzare il font per calligrafia, è necessaria un'unità Flash USB.
- Per le unità Flash USB compatibili, visitare il nostro sito Web " http://s.brother/cpoac/ "

## Attivazione del font e dei disegni per calligrafia in CanvasWorkspace

Accedi a CanvasWorkspace. (http://CanvasWorkspace.Brother.com)

• Gli utenti che eseguono l'accesso per la prima volta devono creare un account gratuito.

🔁 Fare clic su 💄 nell'angolo superiore destro della schermata.

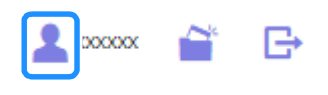

Fare clic su [Attivazione raccolta disegni].

| 🍣 CanvasWorkspace          |                                                                                                    | 1 i D O brother                                                                                                    |
|----------------------------|----------------------------------------------------------------------------------------------------|----------------------------------------------------------------------------------------------------|
| Impostazioni account       | Impostazioni account                                                                                                    |                                                                                                    |
| Repetition contractor cars |                                                                                                    | -                                                                                                    |
| Attractore recolle deegn   | Impostazioni Informazioni utente<br>Caraveta d contolare e modificare le                                                            | Registrazione macchinale<br>Censerie di registrare la macchine e di solitare                                                 |
| Athabiene funcioni Premium | monación dana panonal                                                                                                    | I TSAMINANTI CAN DESMICUT CHINAL                                                                                             |
|                            | ۲                                                                                                    | Q                                                                                                    |
|                            | Attivazione raccolta disegni<br>Orsante di attivare una restata di disegni a di<br>contretare tutte le sociote di disegni attivate. | Attivazione funzioni Premium<br>Cresente di attivas una funzora Premare e di<br>contotare futte la funzioni Premun attivate. |

4 Digitare il codice di attivazione presente sulla scheda di attivazione in dotazione nel kit e fare clic su [Attiva].

| Attivazione r                                                                           | accolta disegni                                                                                                    |                                     |
|-----------------------------------------------------------------------------------------|----------------------------------------------------------------------------------------------------|-------------------------------------|
| e raccolte di disegni sono<br>Pacchetto Premium o altre<br>contattare un rivenditore lo | contenuti disponibili solo per gli utenti che hanno a<br>raccolte. Per maggiori informazioni, consultare il si<br>cale. | cquistato un<br>to Web di Brother o |
| ittivazione raccolta dise                                                               | gni                                                                                                    |                                     |
| 2000-20000-20000-200                                                                    | ox                                                                                                    |                                     |
| 1                                                                                       | Attiva                                                                                                    |                                     |
|                                                                                         | Costè il codice di attivazione?                                                                                         |                                     |
|                                                                                         |                                                                                                    |                                     |

- Le lettere maiuscole "O" e "I" non vengono utilizzate nel codice di attivazione.
- Il codice di attivazione è valido per un solo login ID di CanvasWorkspace. Non è possibile riutilizzare lo stesso codice di attivazione.

5 Selezionare una macchina da taglio registrata.

| Seleziona una macchina per usare la raccolta di<br>disegni.                                                                                                    |
|----------------------------------------------------------------------------------------------------|
| Kit iniziale per caligrafia<br>-Font corsivo e 30 disegni                                                                                                    |
| La procedura d'atfluxatione non è ancora stata completata.<br>La raccotta di disegra é disposibile per una sola macchina registrata.<br>Seleziona una macchina per usare la raccotta di disegni. |
| Selectora dalle macchine registrate                                                                                                    |
| N XXXXXXXXXX     Posture per el functionne dat.                                                                                                    |
| Indietro                                                                                                    |

Quando viene visualizzato il messaggio di conferma, controllare le informazioni e, se sono corrette, fare clic su [Attiva].

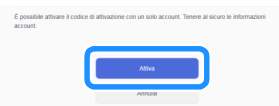

Fare clic su [OK] per completare l'attivazione.

## Salvataggio del font per calligrafia su un'unità Flash USB

In CanvasWorkspace, fare clic su [Raccolta disegni].

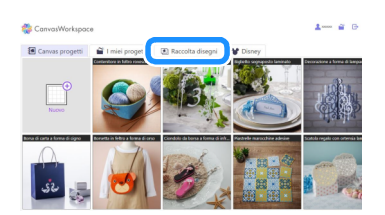

2 Selezionare il font per calligrafia attivato.

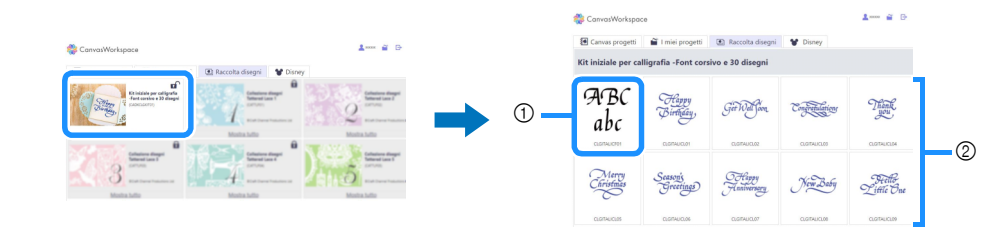

① Font per calligrafia

Disegni per calligrafia

#### **3** Scaricare il font per calligrafia.

• Non è possibile trasferire il font per calligrafia sulla macchina da taglio.

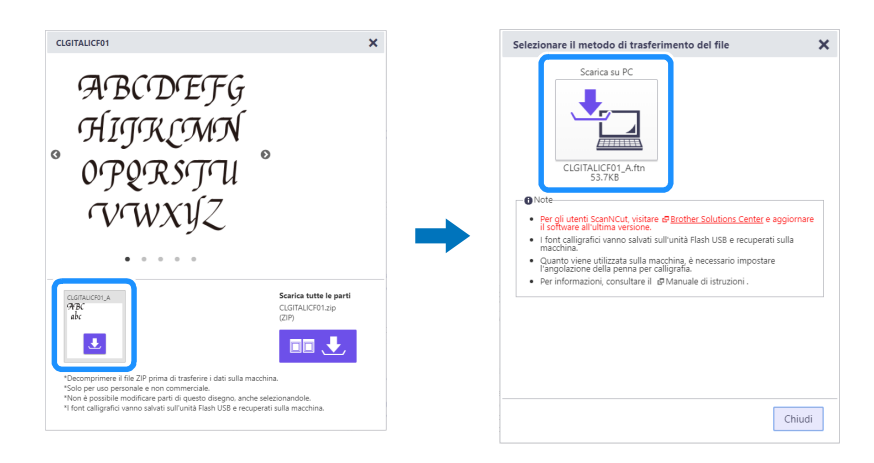

#### **4** Salvare il font per calligrafia su un'unità Flash USB.

• Il font per calligrafia salvato su un'unità Flash USB si può utilizzare solo su una macchina registrata con CanvasWorkspace.

#### Promemoria

- Quando si scarica un disegno per calligrafia, si può trasferirlo su una macchina da taglio registrata con CanvasWorkspace, nonché salvarlo su un'unità Flash USB.
- Decomprimere il file prima di trasferire il disegno sulla macchina.

## Recupero del font per calligrafia sulla macchina per il disegno

Per le istruzioni dettagliate sull'utilizzo della macchina da taglio, fare riferimento al Manuale di istruzioni in dotazione.

• Il tappetino di supporto adatto varia in base al tipo di materiale. Per i dettagli, consultare la tabella "Selezione del tappetino di supporto" nella Guida di riferimento rapido della macchina da taglio.

Nella procedura seguente si utilizza il biglietto campione in dotazione nel kit.

#### 1 Attaccare il biglietto campione in dotazione nel kit al tappetino di supporto ad adesività standard.

• Attaccare il materiale in modo che non fuoriesca dall'area di applicazione del tappetino di supporto per il taglio.

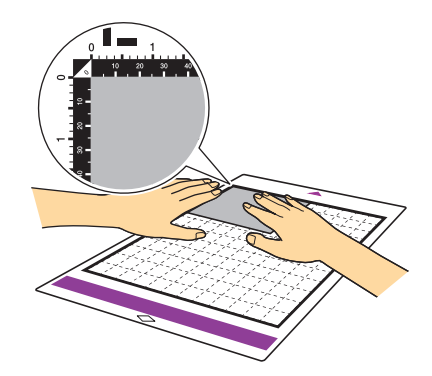

Posizionare la leva dello scanner (sul lato sinistro della macchina) su "2".

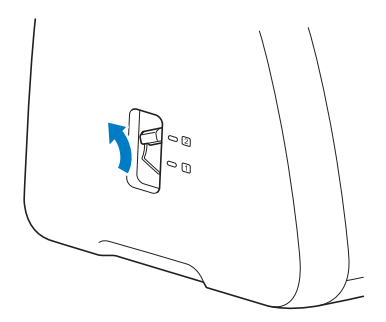

🕄 Inserire l'unità Flash USB contenente il font per calligrafia nella porta USB della macchina.

• Il font per calligrafia salvato su un'unità Flash USB si può utilizzare solo su una macchina registrata con CanvasWorkspace.

![](_page_4_Figure_11.jpeg)

![](_page_4_Figure_12.jpeg)

![](_page_4_Figure_13.jpeg)

## 5 Digitare il testo.

• I caratteri non digitabili con il font per calligrafia non risulteranno disponibili.

![](_page_5_Figure_2.jpeg)

## 6 Premere ) per caricare il tappetino di supporto nella macchina e toccare ) per acquisire lo sfondo. Posizionare il disegno in modo che non fuoriesca dal materiale.

- L'acquisizione dello sfondo consente di verificare la posizione del disegno all'interno del materiale. Se il disegno fuoriesce dal materiale, toccare il tasto "Modifica" e regolare la posizione o le dimensioni del disegno. È anche possibile spostare il disegno trascinandolo nella schermata.
- Il testo digitato verrà modificato come un'unica stringa di caratteri. Non è possibile modificare separatamente i singoli caratteri.
- Sono disponibili funzioni di modifica per l'ingrandimento, la riduzione e la copia.
- Non è possibile aggiungere dati per calligrafia con inclinazione diversa. Per i dettagli sull'inclinazione del font per calligrafia, vedere "Impostazione dell'inclinazione della penna per calligrafia" a pagina 13.

| Happy |          |          |
|-------|----------|----------|
|       | •        | Aggiungi |
|       | Modifica |          |
|       | 8        |          |
|       | Salva    | ОК       |

**7** Selezionare "Disegno" nella schermata di anteprima.

![](_page_5_Figure_10.jpeg)

E Vengono visualizzate le informazioni sulle impostazioni necessarie per disegnare con il font per calligrafia. Fare riferimento a "Utilizzo del supporto penne per calligrafia" a pagina 8 per preparare la penna per calligrafia.

![](_page_5_Picture_12.jpeg)

(1) Impostazione della scala

Dopo aver installato il supporto penne per calligrafia nel carrello, toccare il tasto "OK".

## 😉 Toccare 🔧 per controllare se l'impostazione di "Velocità disegno" e "Pressione disegno" è quella predefinita.

- Se la velocità di disegno è troppo elevata, si rischia che il testo o i disegni risultino sfocati. Regolarla sull'impostazione adeguata.
- Se la pressione di disegno è troppo elevata, si rischia di danneggiare la punta della penna o di strappare determinati tipi di materiale. Regolarla sull'impostazione adeguata.
- L'aspetto del progetto finito varia a seconda dell'impostazione della pressione di disegno specificata. Regolare l'impostazione controllando contemporaneamente il risultato del disegno di prova utilizzando lo stesso materiale che verrà usato nel progetto.

| Pressione disegno 🖸 🗕 🕂 |
|-------------------------|

![](_page_6_Figure_1.jpeg)

▶ Al termine del disegno, viene visualizzato un messaggio sulla schermata. Toccare il tasto "OK" per visualizzare la schermata di anteprima.

#### 🕕 Prima di estrarre il tappetino di supporto, controllare il risultato prestando attenzione a non toccare il materiale.

Risultato campione

![](_page_6_Picture_5.jpeg)

#### Promemoria

Se l'aspetto del risultato ottenuto non corrisponde a quello del campione illustrato sopra.
 Se il risultato ottenuto corrisponde a quello illustrato di seguito, ruotare la penna di 180° e disegnare di nuovo sopra il disegno precedentemente tracciato. Per i dettagli, consultare "Miglioramento del risultato del progetto" a pagina 14.

![](_page_6_Picture_8.jpeg)

2 Estrarre il tappetino di supporto e staccare con attenzione il materiale dal tappetino di supporto.

![](_page_6_Picture_10.jpeg)

- L'inchiostro della penna per calligrafia potrebbe non asciugarsi bene su alcuni materiali. Tenere presente che toccando l'inchiostro prima che sia asciutto o toccando troppo l'area disegnata si rischia di rovinare il progetto.
- Chiudere la penna con il tappo prima di riporla.

## Preparazione della penna per calligrafia

Le penne per calligrafia utilizzabili con questa macchina sono quelle con punta da 2,0 mm o da 3,5 mm.

Sono disponibili due dispositivi di regolazione penna: A (per penne con punta da 3,5 mm) e B (per penne con punta da 2,0 mm). Per impostazione predefinita, sulla base per calligrafia è montato il dispositivo di regolazione penna A (per penne con punta da 3,5 mm). Per i dettagli sul cambio del dispositivo di regolazione penna, vedere "Cambio del dispositivo di regolazione penna" a pagina 11.

#### ■ Base per calligrafia

![](_page_7_Figure_4.jpeg)

## Utilizzo del supporto penne per calligrafia

Di seguito viene descritta la procedura per utilizzare il supporto penne per calligrafia.

Per impostare la penna per calligrafia è anche possibile guardare il video;

![](_page_7_Picture_8.jpeg)

http://s.brother/cvsaa/

1 Per modificare l'impostazione dell'indicatore del dispositivo di regolazione penna, spingere verso il basso la leva di sgancio della base per calligrafia.

![](_page_7_Picture_11.jpeg)

1 Leva di sgancio

🔁 Ruotare la linguetta sul retro del dispositivo di regolazione penna per allineare l'indicatore all'impostazione (\*) del font per calligrafia da utilizzare.

\* Impostazione visualizzata nella schermata illustrata al passaggio 🔋 a pagina 6

![](_page_7_Figure_15.jpeg)

Indicatore

🕄 Riportare la leva di sgancio della base per calligrafia nella posizione originaria.

![](_page_8_Picture_1.jpeg)

① Leva di sgancio

#### 4 Verificare che la ghiera del supporto penne per calligrafia si trovi nella posizione iniziale.

Se la ghiera non si trova nella posizione iniziale, tirare su la ghiera e ruotarla lentamente verso destra finché è possibile abbassarla nella tacca della posizione iniziale, facendo riferimento al passaggio 7.

![](_page_8_Picture_5.jpeg)

5 Posizionare il supporto penne nella base per calligrafia in modo che il segno ◄ del supporto sia allineato al segno ▷ sul lato anteriore della base.

![](_page_8_Figure_7.jpeg)

Posizionare la base su una superficie piana, tenere in verticale la penna con il tappo rimosso e inserire la penna nel supporto penne per calligrafia in modo che la punta della penna si inserisca nella scanalatura del dispositivo di regolazione penna.

Se non si riesce ad inserire la penna nel supporto penne, controllare di aver riportato la ghiera nella posizione iniziale.
L'area circostante la scanalatura del dispositivo di regolazione penna potrebbe sporcarsi di inchiostro. Quando si utilizzano penne di colori diversi, pulire il dispositivo di regolazione penna prima di utilizzarlo, onde evitare che l'inchiostro intorno alla scanalatura finisca sulla punta della penna. Per i dettagli, vedere "Pulizia del dispositivo di regolazione penna" a pagina 16.

![](_page_8_Picture_10.jpeg)

① Scanalatura

7 Tenendo premuta la base per calligrafia, tirare su la ghiera dalla posizione iniziale nella direzione indicata dalla freccia, ruotare lentamente la ghiera verso sinistra fino a fissare la penna per calligrafia, quindi abbassare la ghiera in modo che i denti si innestino.

- Ruotare la ghiera sufficientemente a sinistra prima di abbassarla; in caso contrario si rischia che la penna non venga fissata correttamente. Se la penna non è fissata correttamente, rischia di andare fuori posto durante l'uso, macchiando d'inchiostro e disegnando male.
- Non toccare una penna inserita dopo che la ghiera è stata serrata. In caso contrario la penna andrà fuori posto, disegnando male.
- Inoltre, non ruotare ulteriormente la ghiera dopo averla serrata. Se si esercita una forza eccessiva, si rischiano danni.

![](_page_9_Figure_4.jpeg)

8 Verificare che la punta della penna per calligrafia si trovi nella scanalatura del dispositivo di regolazione penna.

![](_page_9_Figure_6.jpeg)

① Scanalatura

- Per rimuovere il supporto penne dalla base, spingere verso il basso la leva di sgancio della base per calligrafia ed estrarre il supporto penne per calligrafia dalla base tirandolo diritto verso di sé.
  - Se si rimuove il supporto penne senza aver premuto verso il basso la leva di sgancio, si rischia di danneggiare la punta della penna.

![](_page_9_Figure_10.jpeg)

10 Tenendo fermo il supporto penne per calligrafia, inserirlo nel carrello della macchina e spingere verso il basso la leva di blocco supporto.

• Non tenere la penna quando si inserisce il supporto penne nel carrello. In caso contrario la penna andrà fuori posto.

![](_page_9_Figure_13.jpeg)

▶ Tornare al passaggio 🟮 a pagina 6 e continuare con l'operazione eseguita dalla schermata.

## Cambio del dispositivo di regolazione penna

Sono disponibili due dispositivi di regolazione penna: A (per penne con punta da 3,5 mm) e B (per penne con punta da 2,0 mm). Cambiare il dispositivo di regolazione penna in base alla penna da utilizzare.

- Per impostazione predefinita, sulla base per calligrafia è montato il dispositivo di regolazione penna A (per penne con punta da 3,5 mm).
- 👤 Spingere verso il basso la leva di sgancio della base per calligrafia.

![](_page_10_Figure_4.jpeg)

Leva di sgancio
 Dispositivo di regolazione penna

🔁 Ruotare la linguetta sul retro del dispositivo di regolazione penna per allineare l'indicatore alla posizione di sblocco ( 🗗 ).

![](_page_10_Figure_7.jpeg)

3 Dal fondo della linguetta, spingere verso l'alto il dispositivo di regolazione penna e rimuoverlo dalla base per calligrafia.

![](_page_10_Picture_9.jpeg)

4 Installare il dispositivo di regolazione penna nella base per calligrafia, allineando l'indicatore del dispositivo di regolazione penna che si sta installando alla posizione di sblocco (

![](_page_11_Picture_1.jpeg)

Indicatore
 Posizione di sblocco ( 1)

- 5 Ruotare la linguetta del dispositivo di regolazione penna per spostare l'indicatore dalla posizione di sblocco (n).
  - Il dispositivo di regolazione penna è fissato nella base per calligrafia.

![](_page_11_Figure_5.jpeg)

Linguetta

② Indicatore

③ Posizione di sblocco ( f)

6 Riportare la leva di sgancio della base per calligrafia nella posizione originaria.

![](_page_11_Picture_10.jpeg)

① Leva di sgancio

## Impostazione dell'inclinazione della penna per calligrafia

L'impostazione dell'inclinazione della punta della penna varia a seconda del font per calligrafia che verrà utilizzato. Fare riferimento alla tabella di seguito e utilizzare la penna con l'impostazione appropriata. Per i dettagli sull'inclinazione della punta della penna, vedere "Utilizzo del supporto penne per calligrafia" a pagina 8.

| Nome font                                                                    | Impostazione | Accessorio in dotazione<br>/accessorio opzionale | Nome modello |
|------------------------------------------------------------------------------|--------------|--------------------------------------------------|--------------|
| Font corsivo<br>ABC<br>30 disegni<br>(20 loghi e 10 disegni)<br><i>Thank</i> | . 1          | Accessorio in dotazione                          | CADXCLGKIT1  |
| Font gotico                                                                  | 1            | Accessorio opziopolo                             |              |
| Font onciale                                                                 | 2            |                                                  |              |

• Non è possibile disporre insieme font per calligrafia con impostazioni diverse.

## Miglioramento del risultato del progetto

Se si desidera migliorare il risultato del progetto, ruotare la penna per calligrafia di 180° e disegnare di nuovo sopra il disegno precedentemente tracciato. Disegnando sopra il disegno, il colore disegnato diverrà più scuro a seconda del colore della penna.

• Controllare il risultato ottenuto sul materiale senza estrarre il tappetino di supporto né toccare il materiale. Per i dettagli, vedere il passaggio (1) (pagina 7) in "Recupero del font per calligrafia sulla macchina per il disegno".

1 Rimuovere il supporto penne per calligrafia dal carrello della macchina.

![](_page_13_Figure_4.jpeg)

② Spingere verso il basso la leva di sgancio della base per calligrafia, posizionare il supporto penne (con una penna installata) nella base per calligrafia in modo che il segno ◀ del supporto sia allineato al segno ▷ sul lato anteriore della base, quindi riportare la leva di sgancio nella posizione originaria.

![](_page_13_Figure_6.jpeg)

① Leva di sgancio

Energy Tenendo premuta la base per calligrafia, tirare su e ruotare lentamente la ghiera nella direzione indicata dalle frecce per riportare il dente superiore nella posizione iniziale.

La penna per calligrafia è sganciata.

![](_page_13_Figure_10.jpeg)

Tenendo premuta la base per calligrafia, estrarre la punta della penna dalla scanalatura sollevandola, ruotare la penna di 180° in senso orario in modo che la punta della penna si inserisca di nuovo nella scanalatura del dispositivo di regolazione penna.

• Prima di ruotare la penna di 180°, controllare la posizione del logo Brother per verificare che la penna venga ruotata di 180°.

![](_page_14_Figure_2.jpeg)

① Scanalatura

5 Vedere i passaggi da 🤈 a 📵 in "Utilizzo del supporto penne per calligrafia" a pagina 8 per fissare la penna per calligrafia e inserire di nuovo il supporto penne per calligrafia nel carrello della macchina.

![](_page_14_Figure_5.jpeg)

6 Selezionare "Disegno" nella schermata di anteprima e disegnare di nuovo sul progetto.

• Se il risultato non è migliorato, diminuire la velocità di disegno o aumentare la pressione di disegno, quindi riprovare a disegnare. Altrimenti, sostituire la penna poiché potrebbe aver esaurito l'inchiostro.

**7** Estrarre il tappetino di supporto e staccare con attenzione il materiale dal tappetino di supporto.

![](_page_14_Figure_9.jpeg)

- L'inchiostro della penna per calligrafia potrebbe non asciugarsi bene su alcuni materiali. Tenere presente che toccando l'inchiostro prima che sia asciutto o toccando troppo l'area disegnata si rischia di rovinare il progetto.
- Chiudere la penna con il tappo prima di riporla.

### Pulizia del dispositivo di regolazione penna

L'area circostante la scanalatura del dispositivo di regolazione penna potrebbe sporcarsi di inchiostro. Quando si utilizzano penne di colori diversi, pulire il dispositivo di regolazione penna prima di utilizzarlo, onde evitare che l'inchiostro intorno alla scanalatura finisca sulla punta della penna.

👤 Spingere verso il basso la leva di sgancio della base per calligrafia.

![](_page_15_Figure_4.jpeg)

Leva di sgancio
 Dispositivo di regolazione penna

Pulire l'area circostante la scanalatura del dispositivo di regolazione penna con uno straccio morbido senza pelucchi, inumidito con acqua e ben strizzato.

![](_page_15_Figure_7.jpeg)

① Scanalatura

3 Riportare la leva di sgancio della base per calligrafia nella posizione originaria.